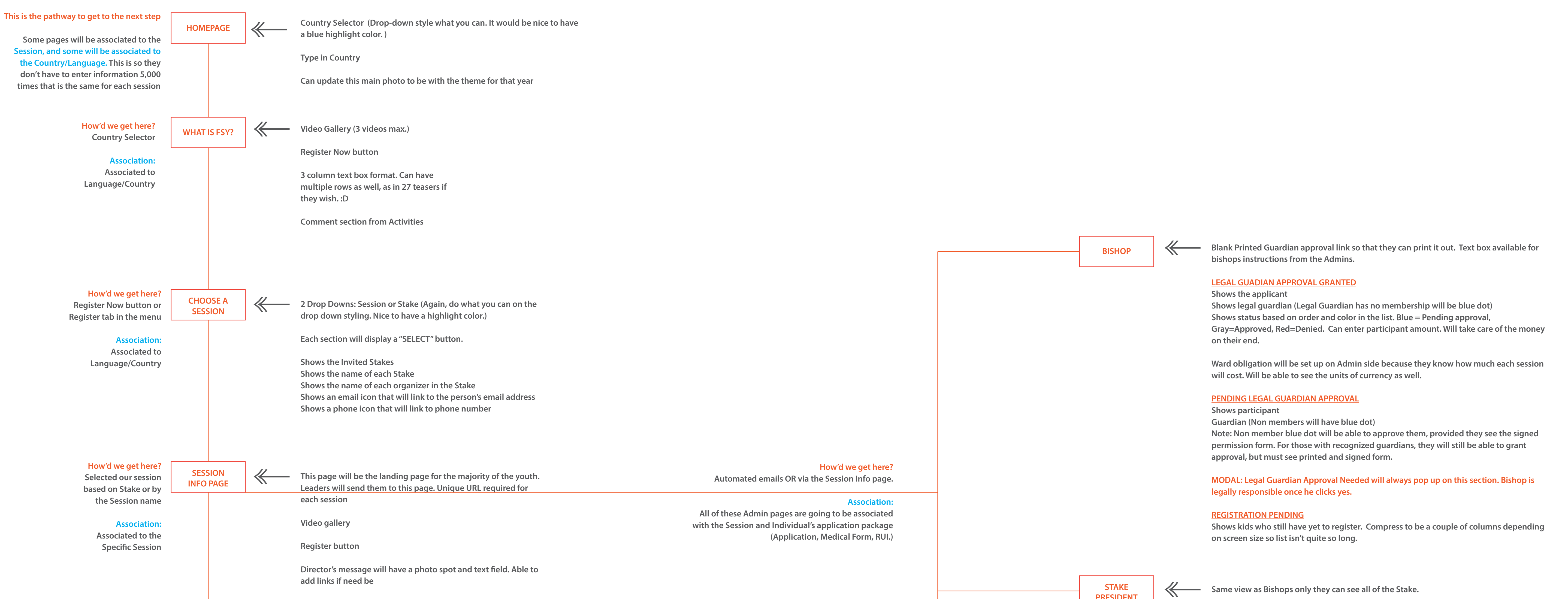

|                                            |             |    | Information text block will be<br>to handle Google Map links  | e a text field and will need to able                                 |  |                            |            |     | Won't be able to actually approve. Buttons will be locked. But, they can see where each    |
|--------------------------------------------|-------------|----|---------------------------------------------------------------|----------------------------------------------------------------------|--|----------------------------|------------|-----|--------------------------------------------------------------------------------------------|
|                                            |             |    | MODAL: Waitlist or Not Invite<br>Backend can determine if the | ed will show up if not invited Stake.<br>ey are accepting waitlists. |  |                            |            |     | Also will be able to see total obligations as well.                                        |
| How'd we get here?<br>Hit the Register Now | APPLICATION | ≪— | MEMBER<br>Change Session                                      | NON-MEMBER<br>Change Session                                         |  |                            |            |     |                                                                                            |
| Button                                     |             | ]  | change session                                                | Change Session                                                       |  |                            |            | //  | <ul> <li>Export a CSV file of all applicant info.</li> </ul>                               |
| Came in from the Status                    |             |    | All auto-populated                                            | All auto-populated                                                   |  |                            | ADMIN PAGE |     |                                                                                            |
| page to finish up                          |             |    | fields will be editable as                                    | fields will be editable as                                           |  |                            |            |     | Stakes will show up as collapsed. They can accordian open to show all wards within the     |
| registration.                              |             |    | well.                                                         | well.                                                                |  |                            |            |     | stake. Participants and Counselors will be separated and ordered according to F vs. M.     |
|                                            |             |    |                                                               |                                                                      |  |                            |            |     | Extra column will pull in information from Medical form if there is a "Tag" on the medical |
| Association:                               |             |    | Required fields can be                                        | Required fields can be                                               |  |                            |            |     | form that shows the kid might need attention.                                              |
| Associated to the                          |             |    | set on backend. Default                                       | set on backend. Default                                              |  |                            |            |     |                                                                                            |
| Specific Session and                       |             |    | to what is shown in                                           | to what is shown in                                                  |  |                            |            |     |                                                                                            |
| individual's account                       |             |    | тоскир.                                                       | тоскир.                                                              |  |                            |            |     |                                                                                            |
|                                            |             |    | They can add up to                                            | They can add up to                                                   |  |                            |            |     |                                                                                            |
|                                            |             |    | three email addresses                                         | three email addresses                                                |  | How'd we get here?         |            | //  | Image Gallery (2 max)                                                                      |
|                                            |             |    |                                                               |                                                                      |  | Tabs in Navigation.        | OTHER PAGE |     | Image Gallery (5 max)                                                                      |
|                                            |             |    | Stake Name, Ward                                              | Stake Name and Ward                                                  |  | Holding them to 1 Other    |            |     | 2 column toxt hox format. Can have                                                         |
|                                            |             |    | name, and Bishop will                                         | will auto-populate                                                   |  | tab. If not used, will not |            |     | multiple rows as well, as in 27 teasers if                                                 |
|                                            |             |    | all auto-populate based                                       | based on address but                                                 |  | show up on the site.       |            |     | they wish D                                                                                |
|                                            |             |    | on LDS account info.                                          | can change.                                                          |  |                            |            |     |                                                                                            |
|                                            |             |    |                                                               |                                                                      |  | Association:               |            |     | Comment section from Activities                                                            |
|                                            |             |    | Application type:                                             | Can Type in a Bishop or                                              |  | Associated to              |            |     |                                                                                            |
|                                            |             |    | Backend can determine                                         | when I need contact                                                  |  | Language/Country           |            |     | If they need more than one extra                                                           |
|                                            |             |    | age ranges for                                                | information, email of                                                |  |                            |            |     | Other page, this tab will create a                                                         |
|                                            |             |    | Counselors.                                                   | Stake contact will pop                                               |  |                            |            |     | dropdown like on "Activities" site and                                                     |
|                                            |             |    |                                                               | open in Email Browser.                                               |  |                            |            |     | they can navigate to those pages.                                                          |
|                                            |             |    | Additional Fields can be                                      |                                                                      |  |                            |            |     |                                                                                            |
|                                            |             |    | added.                                                        |                                                                      |  |                            |            |     |                                                                                            |
|                                            |             |    |                                                               | UNEI.                                                                |  |                            |            | 1   |                                                                                            |
|                                            |             |    | Standards must be                                             | Additional Fields can be                                             |  | How'd we get here?         |            | │   | Large blank text page. Can insert                                                          |
|                                            |             |    | accepted or else can't                                        | added                                                                |  | Tabs in Navigation         |            | ~~~ | videos and photos, as many as they                                                         |
|                                            |             |    | proceed to next step                                          | duucu.                                                               |  |                            | CONDUCT    |     | need to.                                                                                   |
|                                            |             |    | proceed to next step.                                         | MODAL: Dress and                                                     |  | Association:               |            |     |                                                                                            |
|                                            |             |    | Photo upload will pull                                        | Standards must be                                                    |  | Associated to              |            | J   |                                                                                            |
|                                            |             |    | from LDS Account                                              | accepted or else can't                                               |  | Language/Country           |            |     |                                                                                            |
|                                            |             |    |                                                               | proceed to next step.                                                |  |                            |            |     |                                                                                            |
|                                            |             |    | Submit/Save buttons                                           |                                                                      |  |                            |            |     |                                                                                            |
|                                            |             |    |                                                               | Photo upload will pull                                               |  |                            |            |     |                                                                                            |
|                                            |             |    | Privacy Policy                                                | from LDS Account                                                     |  |                            |            |     |                                                                                            |
|                                            |             |    |                                                               | Submit/Save buttons                                                  |  |                            |            |     |                                                                                            |
|                                            |             |    |                                                               | Privacy Policy                                                       |  |                            |            |     |                                                                                            |
|                                            |             |    |                                                               |                                                                      |  |                            |            |     |                                                                                            |

MODAL: Medical Form. Members and non-members alike will be able to fill out independant of parents. Keeps Bishops from seeing medical form which could have HEPA issues.

| How'd we get here?<br>Hit the Submit Button<br>or<br>Came in from the Status<br>page to finish up<br>registration.<br>Associated to the<br>Specific Session and<br>individual's account                                                                                                    | MEDICAL FORM                  |          | Check yes or no and various things for "Severe" or "Medication"<br>Notes field can have a crazy number of characters in case they<br>are really really sick and need to write an essay based on their<br>Fainting Spells, for example.<br>Backend can add whatever "Yes" "No" questions it wants with a<br>text field and any "Severe" boxes they need. (Would these<br>boxes be 'tags' in a sense?)<br>Save and Submit buttons<br>Privacy policy (NOTE: Will be a one upload thing associated to<br>Langauge/Country.)                                                                                                    |                                                                                                    |  |  |  |
|----------------------------------------------------------------------------------------------------|-------------------------------|----------|----------------------------------------------------------------------------------------------------|----------------------------------------------------------------------------------------------------|--|--|--|
| How'd we get here?<br>9 options: 1) We hit the<br>Submit Button on the<br>Medical form. 2) We hit<br>the Submit button on<br>the Application form,<br>left, came back and hit<br>the Registration tab.<br>Associated to the<br>Individual.                                                                                         | STATUS PAGE                   |          | <ul> <li>MODAL: After hit submit, goes to Status page, but Modal pops<br/>up first for Legal Guardian approval OR if Counselor (over 18)<br/>get's their own release form.</li> <li>Will be able to go back into any of the links to complete the<br/>steps if they hit the "Save" button to complete later. Status will<br/>show COMPLETE or STILL PENDING (string will be translatable).</li> <li>Auto fill with their name, the session info, and as many teasers<br/>below as they want to fill up. (There will probably be a packing<br/>list included via PDF that they will upload, so build in Link<br/>capability.)</li> <li>MODAL: After hit submit, goes to Status page, but Modal pops<br/>up first for Legal Guardian approval OR if Counselor (over 18)<br/>get's their own release form.</li> <li>"?" on Legal and Bishop approval will pop up modals. Bishop:</li> </ul> |                                                                                                    |  |  |  |
| How'd we get here?<br>3 ways: 1) From Child's<br>registration status<br>page, they will have<br>access to the link in the<br>Modal. 2) When they<br>come to the page on<br>their own, and log in,<br>when they hit the<br>"Registration" page,<br>they will be able to see<br>their Child's log in page.<br>3) Printed experience. | LEGAL<br>GUARDIAN<br>APPROVAL | <b>—</b> | Link to printed legal guardian ap<br>Legal Guardian will pop up optio<br>login.                                                                                                    | Printed experience will<br>be available for them to<br>sign and will turn in with<br>Bishop interview. |  |  |  |

Hit Submit/Save button.

## Association: Associated to the Specific Session and individual's account

Privacy Policy

Then, kicks them back to the Status page, showing that Parent Approval is complete.